# 

# LF 990 / LF 990 OP70

シグナルレベルメーター / イーサーネット

インストールマニュアル

(ファームウエアのアップデート手順)

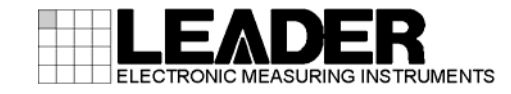

# 1 はじめに

本書は、LF 990 およびLF 990 0P70 のファームウエアをアップデートするための手順書です。 LF 990 0P70 のアップデートは、ETHERNET を利用して遠隔より行うこともできます(※)。 ファームウエアをダウンロードする前に、当社ホームページに記載の使用条件と本書を必ず最 後までお読みください。

※ バージョン 2.8 以下は、遠隔操作でアップデートはできません。

# 1.1 商標・ライセンスについて

- ・ 記載されている会社名および各商品名は、各社の商標または登録商標です。
- ・本器が使用している MD5 アルゴリズムは、米国 RSA 社が開発し、ライセンスフリーおよび パテントフリーとして公開されているものです。

# 2 使用機器

アップデートには以下の機器が必要です。お客様自身でご用意ください。

| 必要な機器                 | 備考               |
|-----------------------|------------------|
| LF 990 または LF990 OP70 |                  |
| USB メモリー              | 8MB 以上           |
| パソコン                  | USB 端子が装備されていること |

3 バージョンの確認

ファームウエアをアップデートする前に、本体のバージョンを確認してください。本体のバージョンが配布されているバージョンと同じ場合、アップデートの必要はありません。

バージョンを確認するには、MENU キーを押してください。バージョンはメニュー画面に表示 されます。

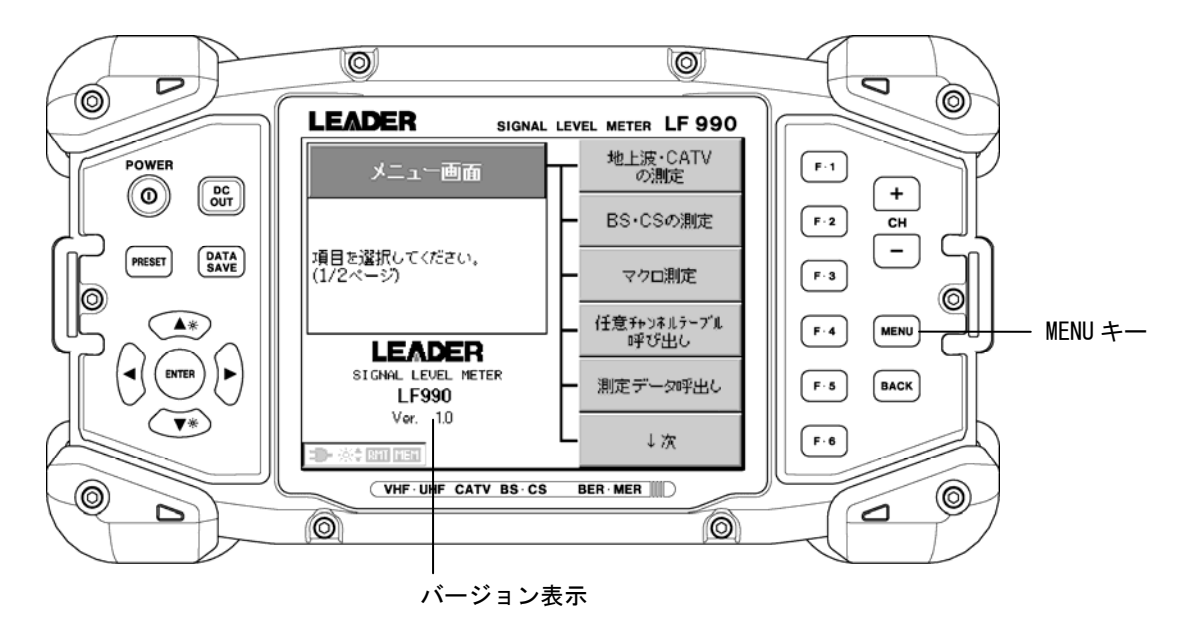

4 ファイルのダウンロード

以下の手順で、ホームページからアップデートファイルのダウンロードをします。

- ダウンロードサイトの「圧縮ファイル」にあるアイコンをクリックします。
  Zip
- ファイルをパソコンに保存します。
  以下のファイルが保存されます。(「\*」にはバージョン番号が入ります)

🗓 lf\_990\_ver\*\_\*.zip

3. 保存したファイルを解凍します。

ファイルは ZIP 形式で圧縮されています。お手持ちの解凍ソフトで解凍してください。 解凍後は以下のフォルダ構成になります。

🗁 LF990

- ⊢ 🗋 LDR
- ∟ 🗖 sys

# 5 ファームウエアのアップデート

USBメモリーでアップデートを行なう場合は、「5.1 USBメモリーでアップデート」を参照して ください。 ETHERNETでアップデートを行なう場合は「5.2 ETHERNETでアップデート(LF990 OP70 のみ)」 を参照してください。

## 5.1 USBメモリーでアップデート

以下の手順で、ファームウエアのアップデートをします。

# / 注意

アップデート中に電源が切れると、起動不能になるおそれがあります。アップデート作業は付属の AC アダプタを使用して、絶対に電源を切らないでください。

1. 本体の電源を切った状態で USB メモリーを接続します。

「4 ファイルのダウンロード」で解凍したフォルダをUSBメモリーの最上位階層にコピーし、本体に接続します。

- Ů USB メモリー
- ∟ 🗁 LF990
  - ⊢ 🗋 LDR
  - ∟ 🗋 sys

#### ■ 注意 ■

フォルダ名「LF990」、「LDR」、「SYS」を変更しないでください。アップデートができなくなります。

#### 2. 本体の電源を入れます。

ソフトウエアの更新画面が以下のように表示されます。<外部メモリのバージョン>が、 <現在のバージョン>よりも新しい(数字が大きい)ことを確認してください。

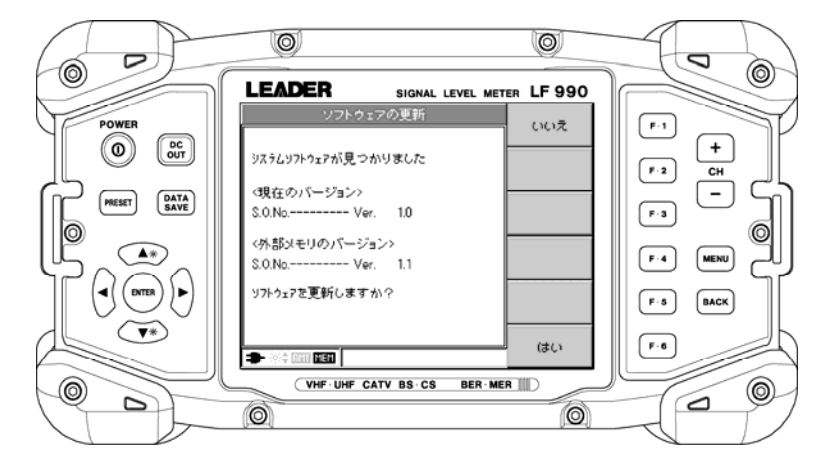

※ USBメモリーの種類によっては、上記の画面が表示されない場合があります。 再度、電源を入れ直してください。 3. F.6 (はい)を押します。

F.6 を押すとアップデートが始まります。

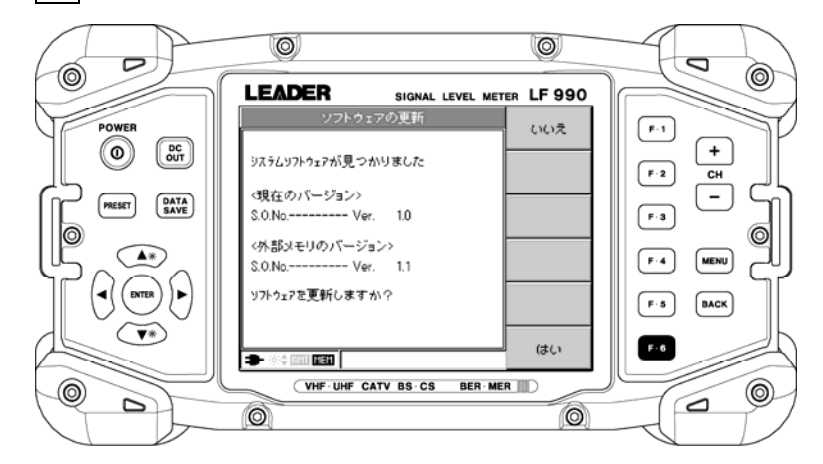

 アップデート中は「ソフトウェア更新中」と表示されます。アップデートにかかる時間 は約7分です。

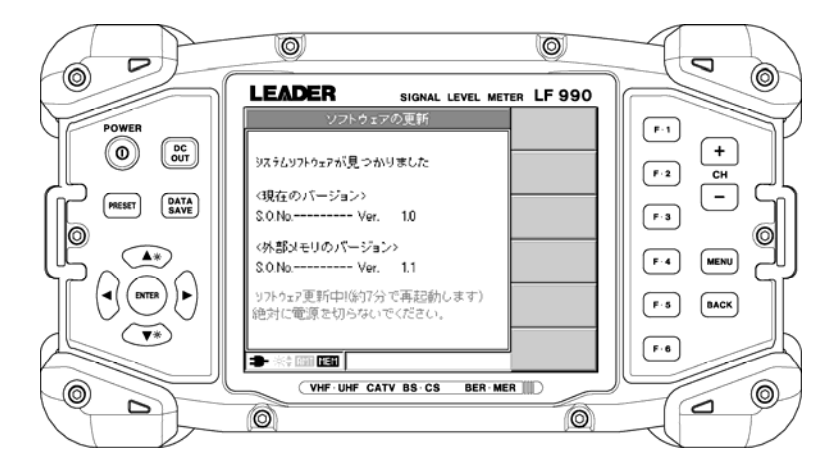

5. アップデートが終了したら自動的に再起動し、再びソフトウエアの更新画面が表示され ます。 **F**. **1** (いいえ) を押します。

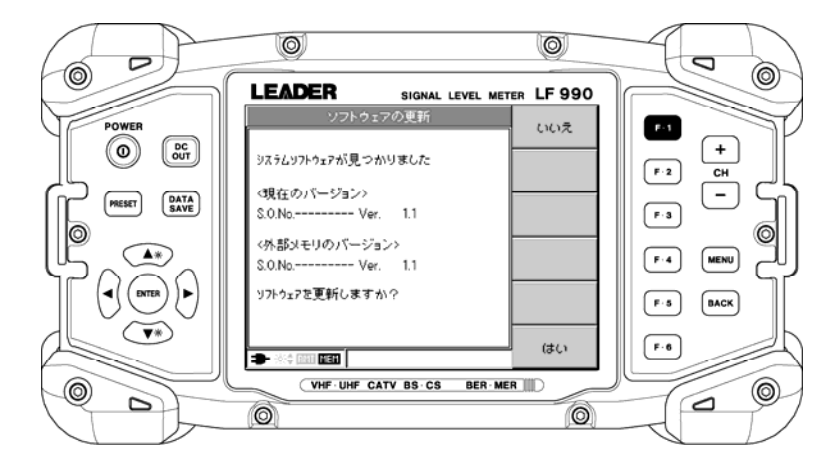

6. 本体のバージョンを確認します。

正常にアップデートが行われたことを確認するために、本体のバージョンを確認してください。

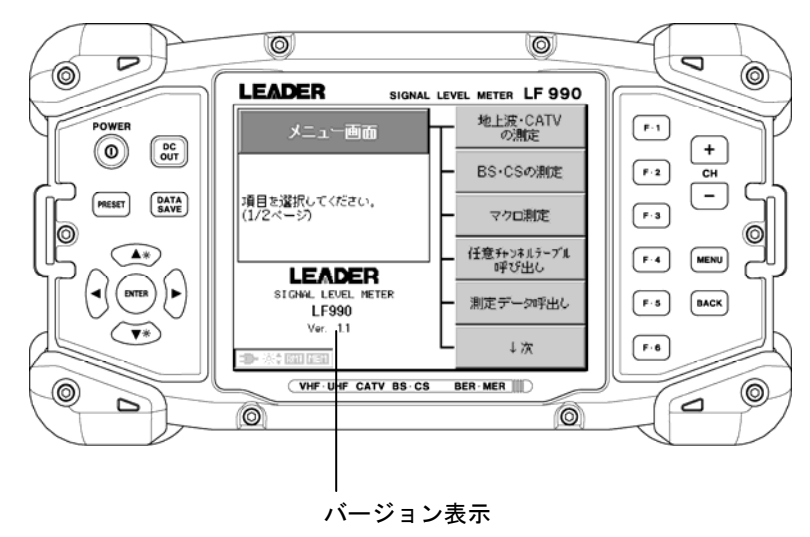

5.1.1 ETHERNET 設定(LF990 0P70 のみ)(※必須)

この手順は、LF990 0P70 のみ必要な設定です。

ファームウエアのアップデート後は、必ずイーサーネットの再設定を行ってください。 再設定が必要な項目は以下の通りです。設定方法については LF 990 0P70 取扱説明書を参 照してください。

1. 本体で行う設定項目

| 項目               | デフォルト設定          |
|------------------|------------------|
| IP Address       | XXX. XXX. X. X   |
| Subnet Mask      | 255. 255. 255. 0 |
| Default Gateway  | 192. 168. 0. 254 |
| Trap 送出先 IP(1~4) | 0. 0. 0. 0       |
| Trap 送出(1~4)     | しない              |

2. ブラウザで行う設定項目

| 項目          | デフォルト設定 |
|-------------|---------|
| GET コミュニティ  | LDRUser |
| SET コミュニティ  | LDRAdm  |
| TRAP コミュニティ | LDRAdm  |
| ログイン ID     | LF990   |
| パスワード       | LF990   |

3. SNMP マネージャ等で行う設定項目

| 項目     |             | デフォルト設定                 |
|--------|-------------|-------------------------|
| 標準 MIB | sysContact  | http://www.leader.co.jp |
| 標準 MIB | sysName     | LF990                   |
| 標準 MIB | sysLocation | Here is it.             |

# 5.2 ETHERNETでアップデート(LF990 0P70 のみ)

ファームウエアをアップデートする前に、本体のバージョンが<u>必ず「2.9以上」</u>であること を確認してください。バージョン 2.8 以下は、「5.1 USBメモリーでアップデート」の手順で アップデートを行なってください。

バージョンを確認するには、MENUキーを選択してください。バージョンはメニュー画面に表示されます。

# 5.2.1 アップデート

PC から遠隔操作で、LF990 0P70 の内部メモリーにアップデートファイルを送り、アップデートを行います。

■接続図

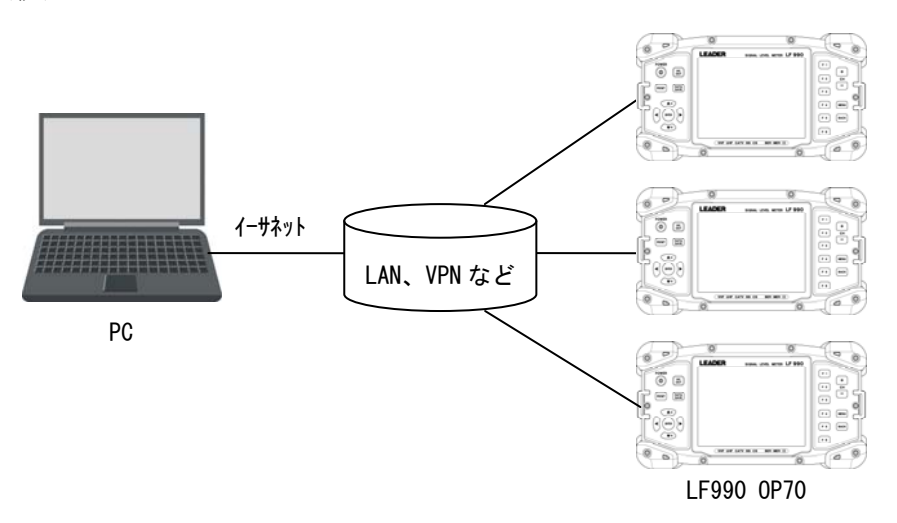

以下の手順で、ファームウエアのアップデートをします。

### /!\注意

アップデート中に電源が切れると、起動不能になるおそれがあります。アップデート作業は付属の AC アダプタを使用して、絶対に電源を切らないでください。

(1) アップデートファイルをLF990 OP70 に転送します。

LF990 OP70 の内部メモリー(D ドライブ)にアップデートファイルを転送します。

①LF990 OP70 の内部メモリーに「LF990」のフォルダを作成し、その下に「LDR」と 「SYS」のフォルダを作成します。

#### LF990 0P70 内部 (D ドライブ)構成

- └ 🗋 LF990
  - ⊢ 🗋 LDR
  - └ 🗋 SYS
- ②「4 ファイルのダウンロード」でダウンロードした「LDR」「SYS」内の全てのファイ ルを、LF990 0P70 の内部メモリー(Dドライブ)に作成した同名称のフォルダ内にコピ ーしてください。

(2) web ブラウザで、本体のリセットを行います。

メニューの「リセット」を選択します。

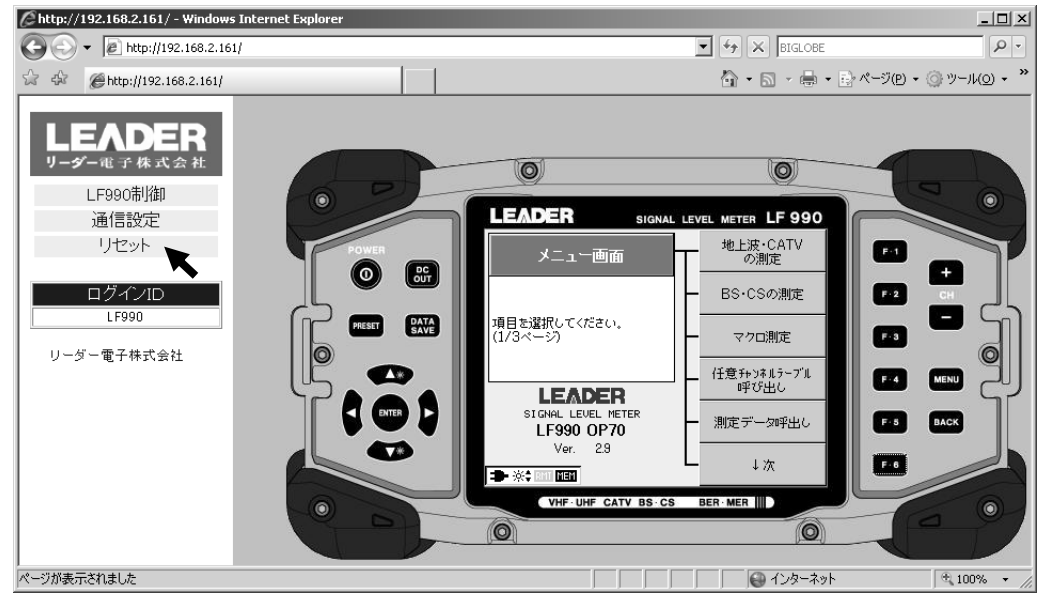

# ②「リセット」を選択します。

| 🖉 http://192.168.2.161/ - Windows Internet Explo                  | rer |                                  | _ <b>_</b> ×           |
|-------------------------------------------------------------------|-----|----------------------------------|------------------------|
| 🚱 🕤 👻 🔊 http://192.168.2.161/                                     |     | 💽 🔩 🗶 BIGLOBE                    | P -                    |
| 🟠 🏟 🍘 http://192.168.2.161/                                       |     | 🔓 • 🗟 - 🖶 «-70                   | • ③ツール( <u>o</u> ) • * |
| <b>LEADER</b><br>リーダー电子 株式会社<br>LF990制御<br>通信設定<br>リセット<br>ログインID | リセッ | リセット<br>小を行うと通信設定で行った変更が有効になります。 |                        |
| LF990                                                             |     |                                  |                        |
| リーダー電子株式会社                                                        |     |                                  |                        |
| ページが表示されました                                                       |     |                                  | 🖲 100% 🔹 🎢             |

# ③「OK」を選択します。

| Attp://192.168.2.161/ - Windows | Internet Explorer                                    |                    | _ 🗆 🗵              |
|---------------------------------|------------------------------------------------------|--------------------|--------------------|
| 🚱 🗸 🖉 http://192.168.2.161      | 1                                                    | F Fr X BIGLOBE     | <u>- م</u>         |
| 😭 🏟 🍘 http://192.168.2.161/     |                                                      | 🟠 • 🔊 - 🖶 • 🖻 *-   | ジ(P) • ③ツール(O) • » |
| LEADER<br>リーダー電子株式会社            |                                                      | リセット               | -                  |
| LF990制御                         | リセットを行うと通                                            | 信設定で行った変更が有効になります。 |                    |
| 通信設定                            |                                                      |                    |                    |
| リセット                            |                                                      | <u></u>            |                    |
| ログインID<br>LF990<br>リーダー電子株式会社   | Windows Internet Explorer う<br>リセットしますか?<br>OK キャンセル |                    |                    |
| ,<br>ページが表示されました                |                                                      |                    | <b>100% →</b> //   |

(3) バージョンアップを開始します。

①再起動後、下図のようにソフトウエアの更新画面が表示されます。現在のバージョン とこれからアップデートを行うバージョンが表示されます。(※1)

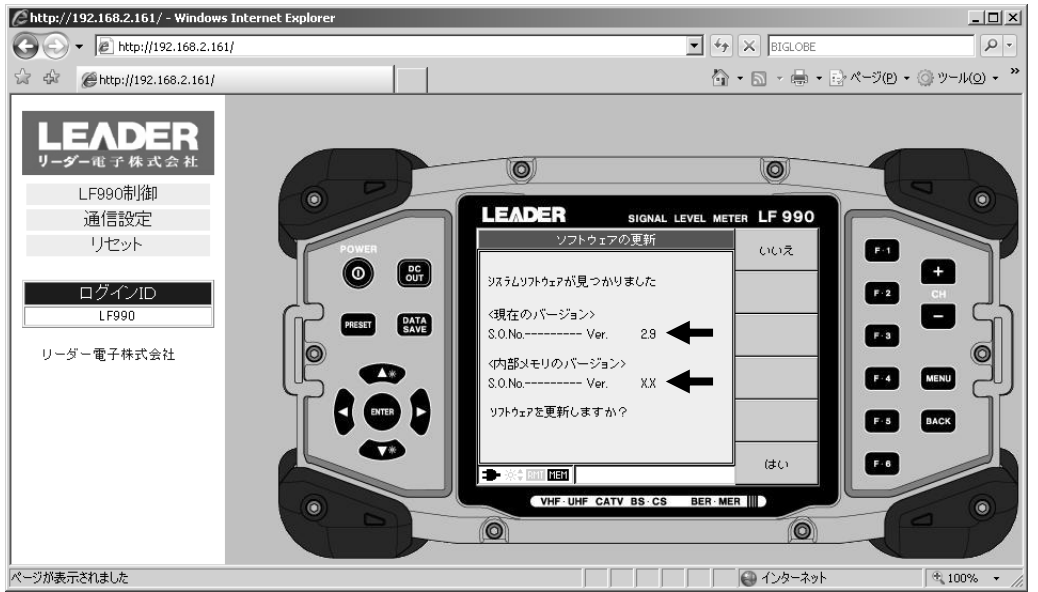

※1 アップデートファイルの入った USB メモリーが本体に接続されている場合でも、内部メモリーに 入っているバージョンでアップデートされます。

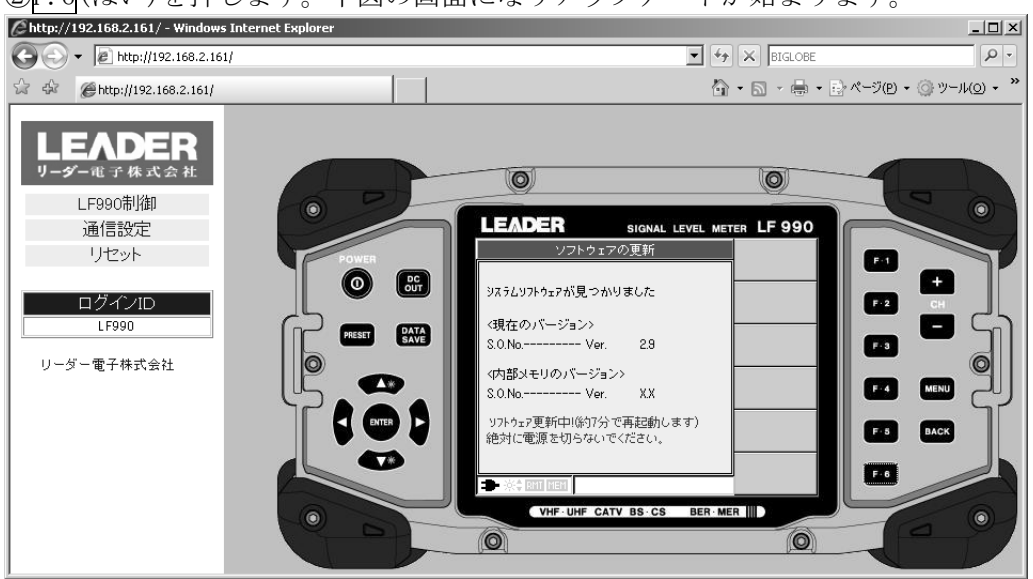

②F.6(はい)を押します。下図の画面になりアップデートが始まります。

③アップデートが終了すると、下図のように再びソフトウエアの更新画面が表示されま す。F.1(いいえ)を押します。

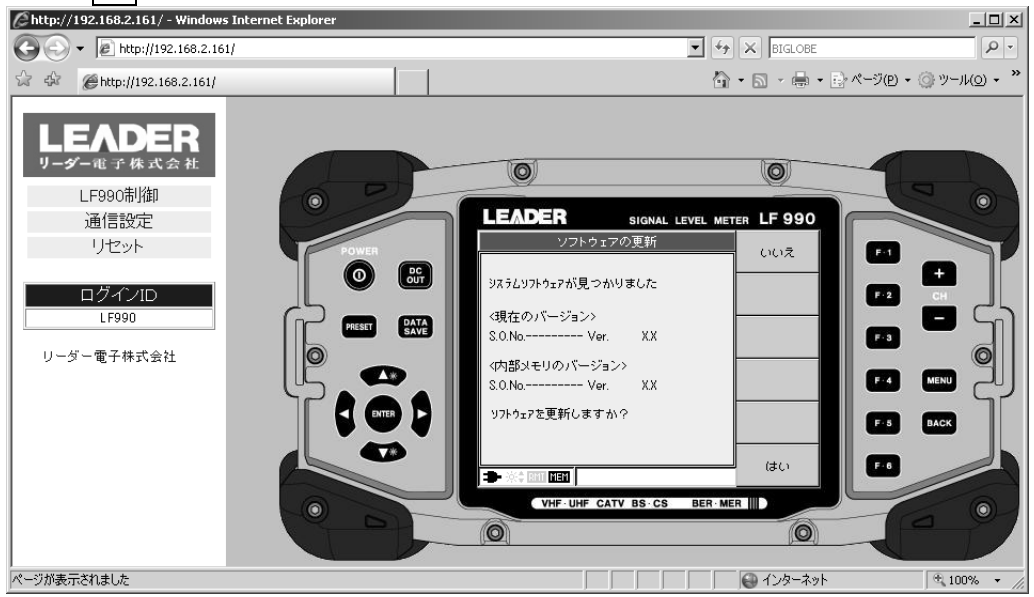

(4) 内部メモリーのアップデートファイルを削除します。

LF990 OP70 内部(D ドライブ)の「LDR」と「SYS」の中のアップデートファイルを全て削除してください。内部メモリーにアップデートファイルが入っている場合、本体を起動する度に、ソフトウエア更新画面が表示されます。

(5) もう一度、リセットを行います。

メニューの「リセット」を選択します。

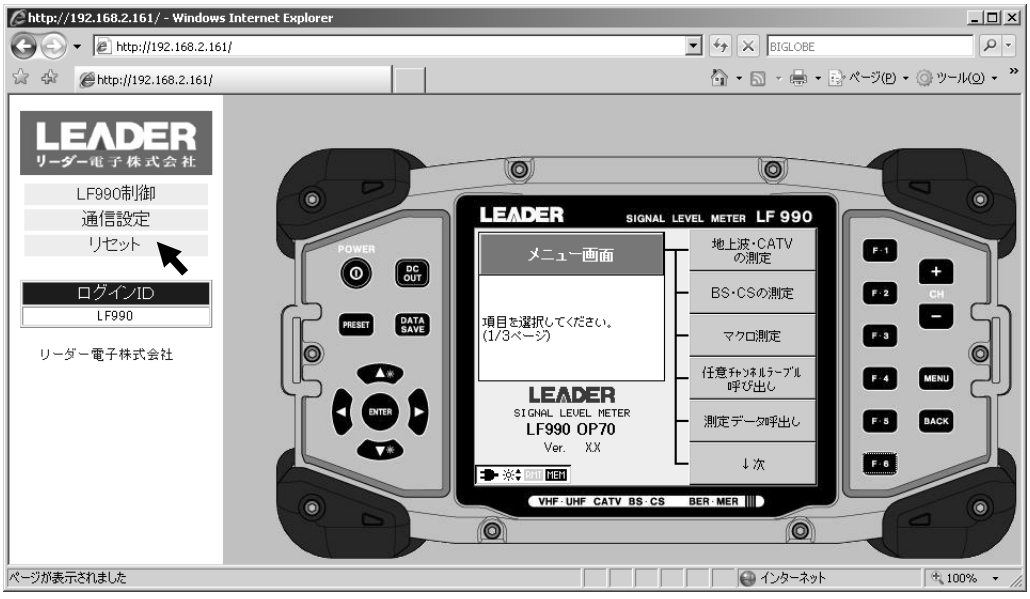

| ②「リセット」を選択しま | す。 |
|--------------|----|
|--------------|----|

| 🖉 http://192.168.2.161/ - Windows Internet Explore | •     |                                        |                            |
|----------------------------------------------------|-------|----------------------------------------|----------------------------|
| 🚱 🕞 👻 🙋 http://192.168.2.161/                      |       | 🔽 47 🗙 BIGLOBE                         |                            |
| 🟠 🏟 🍘 http://192.168.2.161/                        |       | 🟠 • 🗟 • 🖶 «-୬œ                         | e) • ◎ ツール( <u>o</u> ) • * |
| LEADER<br>リーダー电子株式会社                               |       | リセット                                   |                            |
| <br>LF990制御<br>通信設定                                | リセットを | 行うと通信設定で行った変更が有効になります。                 |                            |
|                                                    |       | リセット                                   |                            |
| ログインID<br>LF990                                    |       | ``                                     |                            |
| リーダー電子株式会社                                         |       |                                        |                            |
| ページが表示されました                                        |       | ////////////////////////////////////// | € 100% <i>▼ //.</i>        |

# ③「OK」を選択します。

| Attp://192.168.2.161/ - Windows | Internet Explorer           |                    | _ <b>_</b> ×              |
|---------------------------------|-----------------------------|--------------------|---------------------------|
| 🚱 🗸 🖉 http://192.168.2.161      | ų.                          | F ST BIGLOBE       |                           |
| 🔆 🏟 🍘 http://192.168.2.161/     |                             |                    | P) • ③ツール( <u>0</u> ) • » |
| LEADER<br>リーダー電子株式会社            |                             | リセット               |                           |
| LF990制御                         | リセットを行うと通                   | 信設定で行った変更が有効になります。 |                           |
| 通信設定                            |                             |                    |                           |
| リセット                            |                             |                    |                           |
| ログインID<br>LF990                 | Windows Internet Explorer 」 | ×.                 |                           |
| リーダー電子株式会社                      |                             |                    | <br>↑ 100% • //           |

# (6) 本体のバージョンを確認します。

正常にアップデートが行われたことを確認するために、本体のバージョンを確認してください。

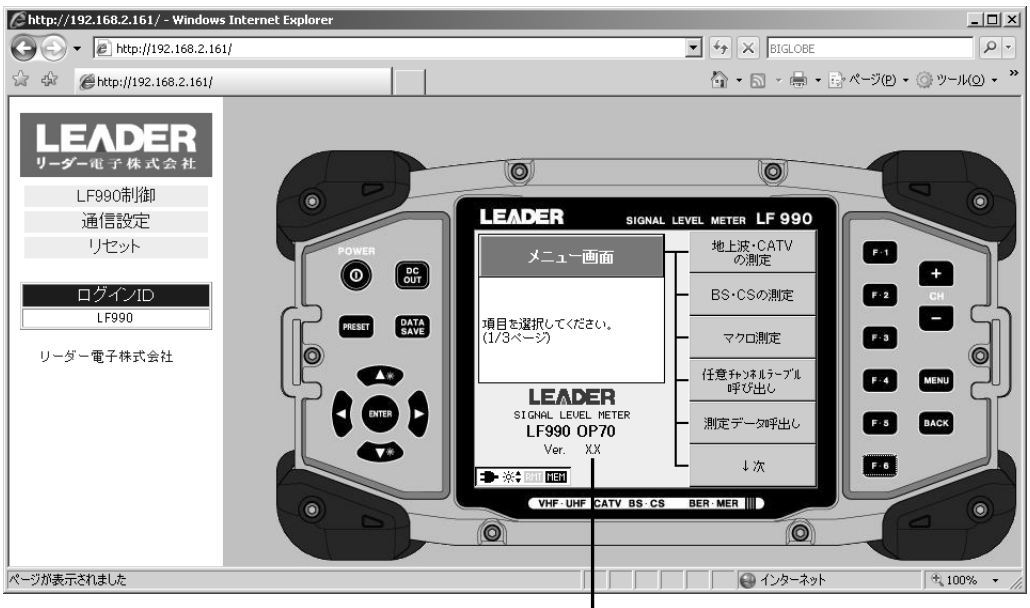

バージョン表示